## Secure Client GUI 언어 구성

### 목차

<u>문제 해결</u>

## 소개

이 문서에서는 Secure Endpoint GUI의 언어를 변경하는 방법에 대해 설명합니다.

## 사전 요구 사항

#### 요구 사항

다음 주제에 대한 지식을 보유하고 있으면 유용합니다.

- Cisco Secure Endpoint
- 윈도우 OS

사용되는 구성 요소

- 보안 엔드포인트 8.0.1
- Windows 10 21H2
- Windows 11 21H2

이 문서의 정보는 특정 랩 환경의 디바이스를 토대로 작성되었습니다. 이 문서에 사용된 모든 디바 이스는 초기화된(기본) 컨피그레이션으로 시작되었습니다. 현재 네트워크가 작동 중인 경우 모든 명령의 잠재적인 영향을 미리 숙지하시기 바랍니다.

## 구성

Secure Client(Secure Endpoint 8)가 도입되면 목록에 나열된 언어 중 하나로 GUI를 표시할 수 있습니다(목록은 변경될 수 있습니다. 지원되는 언어에 대한 릴리스 정보를 확인하십시오.).

·체코어

- ·네덜란드어
- ·프랑스어
- ·독일어
- · 헝가리어
- ·이탈리아어
- ·일본어
- · 한국어 · 폴란드어
- ·포르투갈어
- ·러시아어
- · 중국어 간체
- ·스페인어
- · 중국어 번체

현재 시스템 로케일 확인

Windows에서 시스템 로캘을 확인하십시오. 응용 프로그램 실행을 열고 msinfo32를 실행하여 시스 템 정보 열기:

| 💷 Run | × |
|-------|---|
|       |   |

Type the name of a program, folder, document, or Internet resource, and Windows will open it for you.

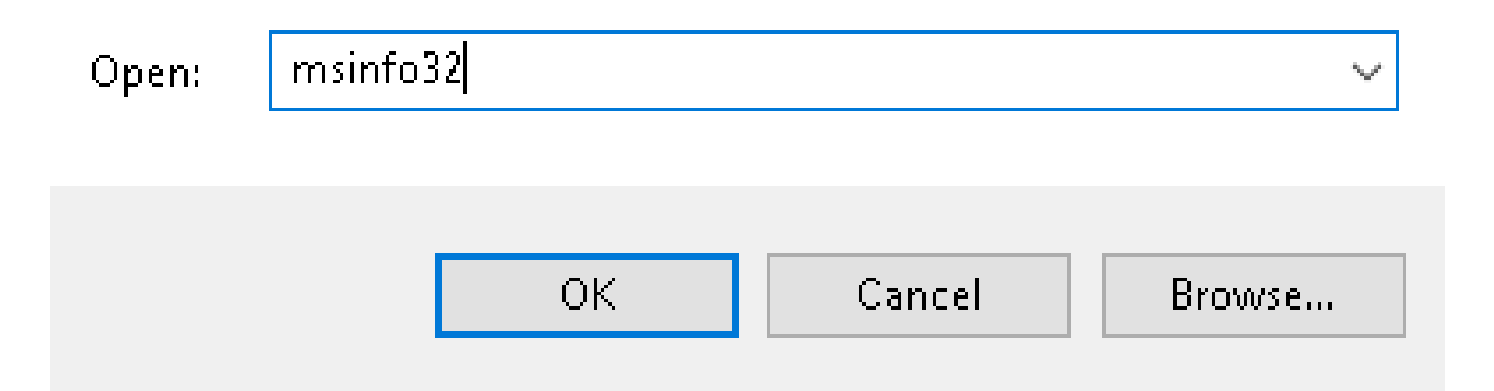

System Information(시스템 정보) 창의 System Summary(시스템 요약) > Locale(로케일) 아래에서 System Locale(시스템 로케일)을 볼 수 있습니다.

|                                                                                                    |                                                                                                    | 1                                                                                                    |
|----------------------------------------------------------------------------------------------------|----------------------------------------------------------------------------------------------------|----------------------------------------------------------------------------------------------------|
|                                                                                                    |                                                                                                    |                                                                                                    |
| Item<br>BaseBoard Manufacturer<br>BaseBoard Product<br>BaseBoard Version<br>Platform Role<br>Secure Boot State<br>PCR7 Configuration<br>Windows Directory<br>System Directory<br>Boot Device | Value<br>Intel Corporation<br>4408X Desktop Reference Platform<br>None<br>Desktop<br>On<br>Binding Not Possible<br>C:\Windows<br>C:\Windows<br>C:\Windows\system32<br>\Device\HarddickVolume1                                                                                                    |                                                                                                    |
| Locale                                                                                                    | United States                                                                                                    | l                                                                                                    |
| Hardware Abstraction Layer<br>User Name<br>Time Zone<br>Installed Physical Memory (RAM)<br>Total Physical Memory<br>Available Physical Memory                                                | Version = 10.0.22000.778*<br>Not Available<br>Pacific Daylight Time<br>16,0 G8<br>16,0 G8<br>12,5 G8                                                                                                    |                                                                                                    |
|                                                                                                    | Item<br>BaseBoard Manufacturer<br>BaseBoard Product<br>BaseBoard Product<br>BaseBoard Version<br>Platform Role<br>Secure Boot State<br>PCR7 Configuration<br>Windows Directory<br>System Directory<br>Boot Device<br>Locale<br>Haroware Abstraction Layer<br>User Name<br>Time Zone<br>Installed Physical Memory<br>Available Physical Memory | ItemValueBaseBoard ManufacturerIntel CorporationBaseBoard Product4408X Desktop Reference PlatformBaseBoard VersionNonePlatform RoleDesktopSecure Boot StateOnPCR7 ConfigurationBinding Not PossibleWindows DirectoryC:\WindowsSystem DirectoryC:\Windows\system32Boot DesiceDesice) Harddick/olume1LocaleUnited StatesHardware Abstraction LayerVersion = 100.22000.778*User NameNot AvailableTime ZonePacific Daylight TimeInstalled Physical Memory16,0 G8Available Physical Memory12,5 G8 |

#### Secure Endpoint UI는 영어로 표시됩니다.

Suttern Information

| 🕲 Cisco Secur | re Client                                           | - |       | $\times$         |
|---------------|-----------------------------------------------------|---|-------|------------------|
|               | <b>Secure Endpoint:</b><br>Connected.<br>Flash Scan | ~ | Start |                  |
| <b>☆</b> ()   |                                                     |   |       | altalta<br>cisco |

시스템 로캘 구성

보안 엔드포인트 언어를 변경하려면 시스템 로캘을 변경해야 합니다. Windows 10 및 Windows 11에도 동일한 절차가 적용됩니다.

이 작업은 제어판 > 지역 > 관리 > 시스템 로케일 변경에서 수행할 수 있습니다

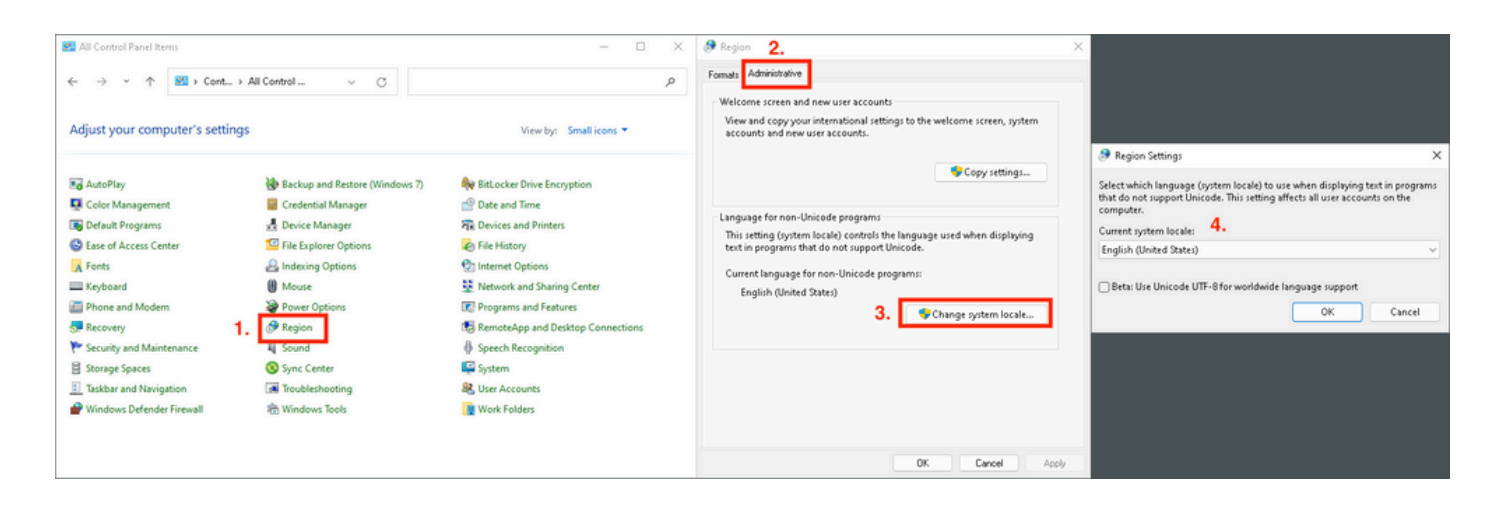

⚠️ 주의: 시스템 로캘을 변경하려면 재부팅해야 합니다.

GUI 언어 확인

다음 예에서는 시스템 로캘을 독일어로 변경한 후 수행되는 작업을 보여 줍니다.

Beta: Use Unicode UTF-8 for worldwide language support

🔊 Region Settings

Select which language (system locale) to use when displaying text in programs that do not support Unicode. This setting affects all user accounts on the computer.

X

Cancel

| ~ |
|---|
|   |
|   |

OK.

재부팅 후 시스템 정보에서 로캘을 확인합니다.

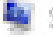

System Information

File Edit View Help

| System Summary<br>Hardware Resources<br>Components<br>Software Environment | Item<br>BaseBoard Product<br>BaseBoard Version<br>Platform Role<br>Secure Boot State<br>PCR7 Configuration<br>Windows Directory<br>System Directory<br>Boot Device | Value<br>4406X Desktop Reference Platform<br>None<br>Desktop<br>On<br>Binding Not Possible<br>C:\Windows<br>C:\Windows\system32<br>\Device\HarddiskVolume1 |
|----------------------------------------------------------------------------|----------------------------------------------------------------------------------------------------|----------------------------------------------------------------------------------------------------|
|                                                                            | Locale<br>Haroware Abstraction Layer<br>User Name<br>Time Zone<br>Installed Physical Memory (RAM)<br>Total Physical Memory<br>Available Physical Memory            | Germany<br>Version = 10.0.22000.778*<br>Not Available<br>Pacific Daylight Time<br>16,0 GB<br>16,0 GB<br>13,6 GB                                            |

#### 보안 엔드포인트의 GUI도 확인합니다.

| 🕲 Cisco Secur | re Client                                           | _ |         | $\times$         |
|---------------|-----------------------------------------------------|---|---------|------------------|
|               | <b>Secure Endpoint:</b><br>Verbunden.<br>Flash-Scan | ~ | Starten |                  |
| <b>\$</b> ()  |                                                     |   |         | altalta<br>cisco |

# Secure Client

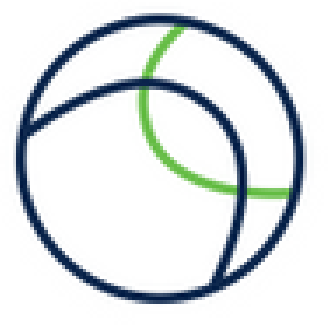

Copyright 2004 - 2022 Cisco Systems, Inc. All Rights Reserved

| Nutzungsbedingungen                           |  |
|-----------------------------------------------|--|
| Datenschutzerklärung                          |  |
| Anmerkungen und Haftungsausschlüsse           |  |
| Drittanbieterlizenzen und -benachrichtigungen |  |

Installierte Module:

| Name             | Version     |  |
|------------------|-------------|--|
| Cloud Management | 1.0.1.400   |  |
| Secure Client-UI | 5.0.00604   |  |
| Secure Endpoint  | 8.0.1.21164 |  |
|                  |             |  |

Schließen

이제 볼 수 있듯이 GUI는 독일어로 표시됩니다.

## 문제 해결

Secure Endpoint UI 언어가 시스템 로캘을 기반으로 설정되었음을 이해하는 것이 중요합니다. 새 Windows 설정의 언어 또는 지역 설정은 보안 엔드포인트 UI의 언어를 변경하지 않습니다.

Windows 11:

| Settings                                                            | - • ×                                                                                                    | No System Information<br>File Edit View Help                                                                                                    | - 0 ×      |
|---------------------------------------------------------------------|----------------------------------------------------------------------------------------------------|----------------------------------------------------------------------------------------------------|------------|
| R cisco<br>Local Account                                            | Time & language > Language & region                                                                                                    | System Summary Utem Value SaseBoard Product 4400X Desistop Reference Platform                                                                                                    | 1          |
| Find a setting                                                      | Language Windows display language Windows features like Settings and File Explorer will appear in this language English (United States) ~ | Comparatinico     BasteBoard Version None     BasteBoard Version     BasteBoard Version     Board     Board Version     Board     Board     Board     Board     Cong     Cong           |            |
| System     Bluetooth & devices                                      | Prefered languages Microsoft Store apps will appear in the first supported language in this list Add a language                           | System Directory C:WMrdows/system/22<br>See 6 bytes University and diskelower<br>Locale Germany                                                                                                    | _          |
| <ul> <li>Network &amp; internet</li> <li>Personalization</li> </ul> | English (United States)           Isinguage pack, text-to-speech, speech recognition, handwriting, basic typing                           | The uniter instance upon the second second in the uniter instance of the second second |            |
| Apps                                                                | H Palah                                                                                                    | Total Rhysical Memory 16.0 GB<br>Available Rhysical Memory 13.6 GB                                                                                                    | Close Find |
| 3 Time & language                                                   | Region                                                                                                    | Search selected category only Search category names only                                                                                                    | Fortune    |
| <ul> <li>Gaming</li> <li>Accessibility</li> </ul>                   | Country or region     Windows and apps might use your country or region to give you local content     Poland                              | Considerate Client - D X                                                                                                    |            |
| <ul> <li>Privacy &amp; security</li> <li>Windows Update</li> </ul>  | Regional format Polish (Poland) ~ ~                                                                                                    | Secure Indiguet:<br>Ventradia.<br>Flanksan                                                                                                    |            |
|                                                                     | Related settings                                                                                                    |                                                                                                    |            |
|                                                                     | Typing Spet check, autocorrect, text suggestions                                                                                          |                                                                                                    |            |

#### Windows 10:

| ← Settings              |                                                                                                    |
|-------------------------|----------------------------------------------------------------------------------------------------|
| 命 Home                  | Region                                                                                                    |
| Find a setting $\wp$    | Country or region                                                                                                    |
| Time & Language         | Poland $\checkmark$                                                                                                    |
| 🗟 Date & time           | Windows and apps might use your country or region to give you local content.                                                                                                    |
| 🕲 Region                | Regional format                                                                                                    |
| ⊿ <sup>≄</sup> Language | Current format: Polish (Poland)           Polish (Poland)                                           Polish (Poland)                                                                                                    |
| မှု Speech              | Windows formats dates and times based on your language and regional preferences.                                                                                                    |
|                         |                                                                                                    |
| ← Settings              | - □ X System information     File Edit View Help      System Simmary     Brandware Resources     BaseBoard Manufacturer     intel Corporation     BaseBoard Product     4406X Desitop Reference Platform     BaseBoard Version     None |

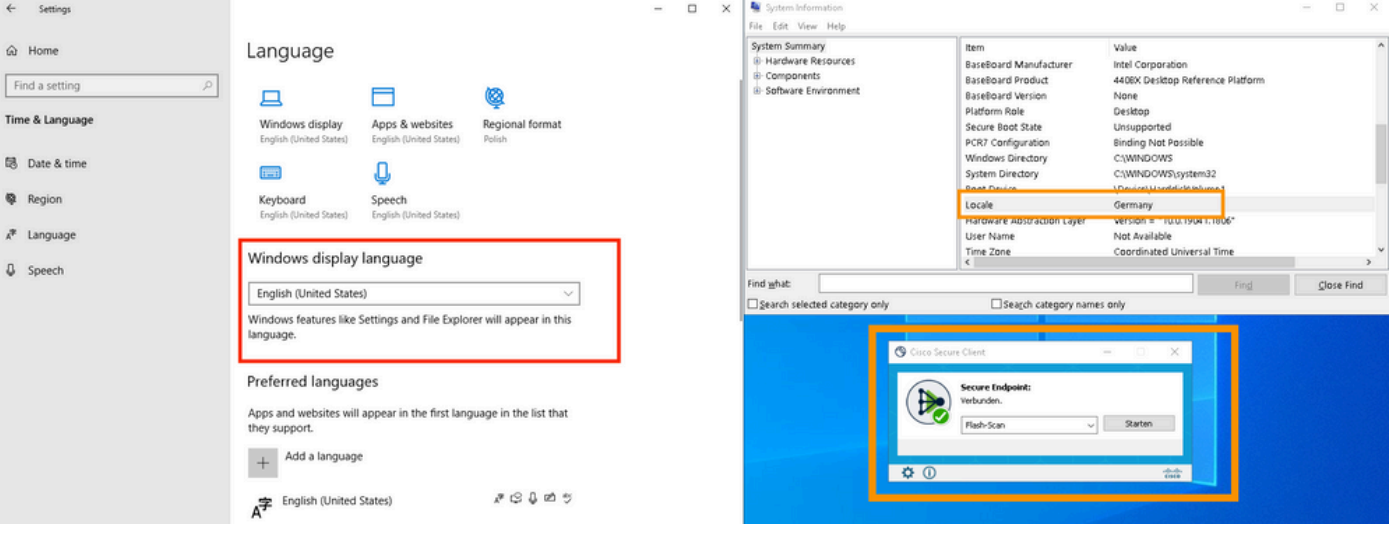

이 번역에 관하여

Cisco는 전 세계 사용자에게 다양한 언어로 지원 콘텐츠를 제공하기 위해 기계 번역 기술과 수작업 번역을 병행하여 이 문서를 번역했습니다. 아무리 품질이 높은 기계 번역이라도 전문 번역가의 번 역 결과물만큼 정확하지는 않습니다. Cisco Systems, Inc.는 이 같은 번역에 대해 어떠한 책임도 지지 않으며 항상 원본 영문 문서(링크 제공됨)를 참조할 것을 권장합니다.